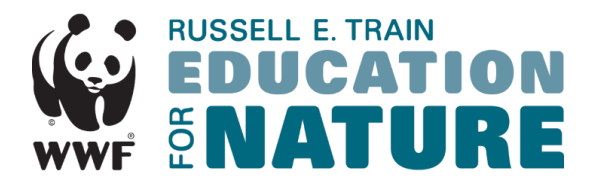

## **Application Instructions: New Users**

Please follow the instructions below to access the online application system.

1. Please visit <u>https://wwf-efn.fluidreview.com/</u> to open the EFN online application system. The link will take you to the homepage shown below.

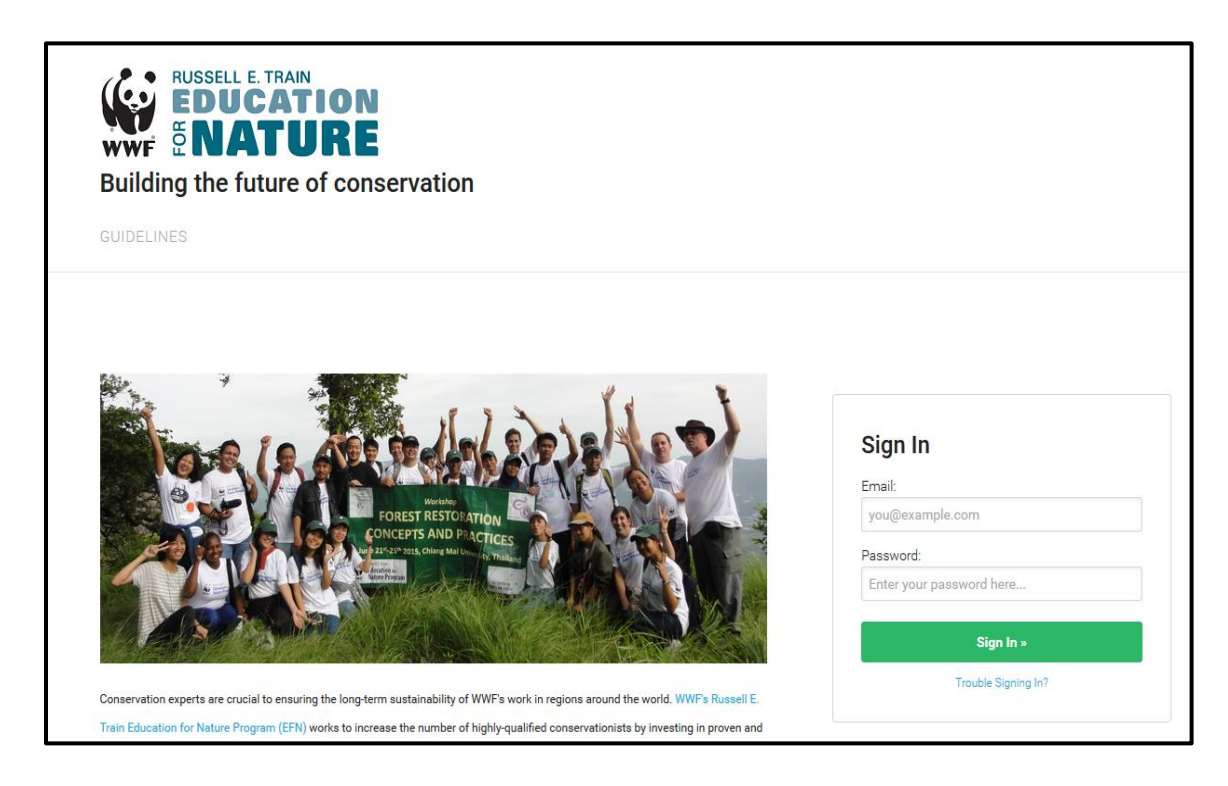

2. The first time you log-in, you will need to create a new account. To create a new account, please click the *Sign-up* button located in the lower right corner.

| FORST PROTOCOLOGY<br>CONCEPTS AND PLATTICE<br>DESCENTS AND PLATTICES<br>DESCENTS AND PLATTICES<br>DESCENTS AND PLATTICES<br>DESCENTS AND PLATTICES<br>DESCENTS AND PLATTICES                                                                                                    | Sign In<br>Email:<br>you@example.com<br>Password:<br>Enter your password here |
|----------------------------------------------------------------------------------------------------|-------------------------------------------------------------------------------|
| Conservation experts are crucial to ensuring the long-term sustainability of WWFs work in regions around the world. WWFs Russell E. Tran Education for Nature                                                                                                    | Sign In +<br>Trouble Signing In?                                              |
| Program (EPN) works to increase the number of highly-qualified conservationists by investing in proven and potential leaders to gain the skills and knowledge they<br>need to advance conservation in their home countries.                                                                                                 | Need An Account?                                                              |
| Since 1994, EFN has been an important funding source for thousands of individuals and organizations. Through fellowships and grants, EFN invests in the<br>education and training of local conservation leaders because we believe they are the key to protecting the natural resources that are needed and cherished where | Sign-up                                                                       |
| they live. To increase EFN's impact and fill knowledge gaps on issues critical to WWF's mission. EFN has aligned its programs with WWF's six overarching goals                                                                                                    |                                                                               |

3. As a new user, you are required to fill out a short registration form. Once complete, press *Register*. An email will be sent to the email address provided. Please click the link in the email to confirm your registration and continue with the application process.

| ou will be receiving a   | confirmation email shortly to confirm the registration. Please click on the link in the email to confirm the    |
|--------------------------|----------------------------------------------------------------------------------------------------|
| egistration and activat  | e your account.                                                                                                 |
| t is possible that the e | nail could end up in your spam folder, so please check there just in case. If you do find an email in your spam |
| older, do not forget to  | nark it as safe to ensure that you receive future messages from us.                                             |

4. After registering and following the link in the confirmation email, you will be required to complete an eligibility form. Press *Start* to begin the eligibility form.

| Home                                   |            |         |
|----------------------------------------|------------|---------|
| Grants                                 |            |         |
| Click View Grants to apply for grants. |            |         |
| Your Tasks                             |            |         |
| TASK                                   | STATUS     | ACTIONS |
| Eligibility Form                       | INCOMPLETE | ► Start |

5. The eligibility form will ask a few brief questions to determine which grant opportunities you are eligible to apply for. Once the form is complete, you will be taken to the main applicant dashboard.

You may view, edit, or delete your eligibility form at any time using the buttons on the righthand side.

Click *View Grants* to see what grant opportunities you are eligible for at the bottom of the screen.

| Building the future of conserv                                 | ation     |            |          |          |              |
|----------------------------------------------------------------|-----------|------------|----------|----------|--------------|
| GRANTS GUIDELINES FAQ RE                                       | SOURCES D | ONORS HELP | SETTINGS |          |              |
| <ul> <li>Your form has been completed successfully.</li> </ul> |           |            |          |          |              |
| lome                                                           |           |            |          |          |              |
| Grants                                                         |           |            |          |          |              |
| Click View Grants to apply for grants.                         |           |            |          |          |              |
| Your Tasks                                                     |           |            |          |          |              |
| TASK                                                           |           | STATUS     |          | ACTIONS  |              |
| Eligibility Form                                               |           | COMPLETE   |          | A View   | 🖉 Edit 🖀 Del |
|                                                                |           |            | STATUS:  | SEARCH:  |              |
| Your Grants                                                    |           |            | Апу      | • Search | G            |
| No applications found                                          |           |            |          |          |              |

6. After clicking *View Grants*, a list of eligible grant opportunities will appear. To apply for a listed grant, click *Create Application*.

| <br>GRANT                       | DESCRIPTION                                                                                                    | CATEGORY            | DEADLINE                                     | QUANTITY ACTIONS      |
|---------------------------------|----------------------------------------------------------------------------------------------------|---------------------|----------------------------------------------|-----------------------|
| Conservation<br>Workshop Grants | Conservation Workshop Grants support legally registered<br>organizations and institutions from eligible countries. | Grant<br>(Internal) | May 01,<br>2016<br>CLDSED<br>Aug 01,<br>2016 | 1 Create Applications |

7. You will then be directed to the main application page for that grant. The main application page shows you what tasks need to be completed. For example, in the image below, the applicant still needs to start their application, and upload their certificate of registration. To complete these tasks, select the *Start* buttons.

| Application created                                            |                   |         |              | ×                                                                                                    |
|----------------------------------------------------------------|-------------------|---------|--------------|----------------------------------------------------------------------------------------------------|
| Home = Conservation Workshop Grants = A-5094756834             |                   |         |              |                                                                                                    |
|                                                                |                   |         |              |                                                                                                    |
| A-5094756834                                                   |                   |         |              | 🖬 Be the voice                                                                                            |
| Conservation Workshop Grants                                   |                   |         |              |                                                                                                    |
| <b>Grant deadline:</b> 08/01/2016 23:59                        |                   |         |              | Edit Logo                                                                                                 |
| Application Round                                              |                   |         |              | ■ Cartogo                                                                                                 |
| TASK                                                           | STATUS            | ACTIONS |              | Progress                                                                                                  |
| Conservation Workshop Application Form                         |                   | ► Start | $\mathbf{N}$ | This application is <b>0.0%</b> complete. You still need to:                                              |
| Upload your organization's certificate of registration. (.pdf) | INCOMPLETE        | ► Start | )            | Complete task "Conservation Workshop     Application Form"                                                |
|                                                                |                   | Juit    |              | <ul> <li>Complete task "Upload your<br/>organization's certificate of registration.<br/>( odb"</li> </ul> |
| Submit your application                                        | PREREQUISITES NOT | MET     |              | Submit                                                                                                    |
|                                                                |                   |         |              | Withdraw Application                                                                                      |

8. Once you have filled out the application and completed all tasks, you are ready to submit your application. Please select *Submit your application* at the bottom of the screen.

| () Grant deadline: 08/01/2016 23:59         |                      |                         |
|---------------------------------------------|----------------------|-------------------------|
| Application Round                           |                      |                         |
| TASK                                        | STATUS               | ACTIONS                 |
| Conservation Workshop Application Form      | COMPLETE             | Di View 🖋 Edit 🗎 Delete |
| Upload your organization's certificate of r | registration. (.pdf) | 🖋 Edit                  |
| UPLOADED FILE(S)                            | UPLOAD DATE          |                         |
| internship-form-alex-signature.pdf          | 05/27/2016 02:33 PM  | Remove                  |
|                                             |                      |                         |

9. The system will notify you when your application has successfully been submitted.

| Your application    | tion has been   | submitted.         |                     |       |  |
|---------------------|-----------------|--------------------|---------------------|-------|--|
| Home » Conservation | Workshop Grants | » A-8203674927 » S | Submit your applica | ation |  |
|                     |                 |                    |                     |       |  |
| Submit              | <b>/our</b> ap  | plicatio           | on                  |       |  |
| Submit              | <b>Your ap</b>  | plicatio           | on                  |       |  |

10. You may log-in to your account at any time using your email and password to view the applications you have submitted or start a new application.

| Eligibility Form |               | D View S Edit                | Delete                    |             |      |
|------------------|---------------|------------------------------|---------------------------|-------------|------|
| Your Grants      |               |                              | STATUS:<br>Any            | SEARCH:     | Go   |
| APPLICATION ID   | REFERENCE ID  | GRANT                        | DEADLINE                  | STATUS      |      |
| AA-8695742637    | AA-8695742637 | Conservation Workshop Grants | Aug 01, 2016 11:59 PM EDT | COMPLETE    | View |
| A-8378986107     | A-8378986107  | Conservation Workshop Grants | Aug 01, 2016 11:59 PM EDT | COMPLETE    | View |
| A-5414600386     | A-5414600386  | Conservation Workshop Grants | Aug 01, 2016 11:59 PM EDT | IN PROGRESS | Edit |
| A-8203674927     | A-8203674927  | Conservation Workshop Grants | Aug 01, 2016 11:59 PM EDT | COMPLETE    | View |

Please note: The instructions included here are intended to give a brief overview of the grant submission process. If you have any questions or encounter any issues while applying, please email EFN at <u>efn@wwfus.org</u> for assistance.